# modalisa

Création, analyse de questionnaires et d'entretiens pour Windows 2008, 7, 8 et MacOs 10

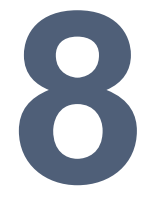

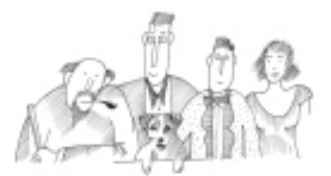

Procédure de première installation, de mise à jour et d'entretien

| Première installation                  | 2  |
|----------------------------------------|----|
| Spécificités sur Windows Server        | 3  |
| Mise à jour de 7 en 8                  | 4  |
| Mise à jour de v6 et antérieures en v8 | 6  |
| Mise à jour intermédiaire de 8 en 8    | 8  |
| Entretien                              | 10 |

# **Première installation**

L'installation de Modalisa 8 ne s'effectue pas par l'intermédiaire d'un installeur. Une fois le fichier décompacté, déposer le dossier Modalisa8 sur un disque local.

| Organiser 🔻 🔂 Ouvrir | Graver Nouveau dossier      |                  | . 85               | •         |
|----------------------|-----------------------------|------------------|--------------------|-----------|
| Favoris              | Nom                         | Modifié le       | Туре               | Taille    |
|                      | S KernelIPC.dll             | 28/10/2014 14:05 | Extension de l'app | 222 Ko    |
| 🗃 Bibliothèques      | libcurl.dll                 | 22/09/2014 06:25 | Extension de l'app | 198 Ko    |
|                      | libeay32.dll                | 22/09/2014 06:24 | Extension de l'app | 1 071 Ko  |
| 🍣 Groupe résidentiel | ibhunspell.dll              | 02/06/2014 11:01 | Extension de l'app | 367 Ko    |
|                      | 🚳 libxml2.dll               | 21/04/2012 15:18 | Extension de l'app | 961 Ko    |
| 🖳 Ordinateur         | 🚳 libxslt.dll               | 21/04/2012 15:19 | Extension de l'app | 166 Ko    |
|                      | Microsoft.VC90.CRT.manifest | 11/04/2008 04:37 | Fichier MANIFEST   | 2 Ko      |
| 🙀 Réseau             | Modalisa8_4Dv14.exe         | 02/02/2015 07:28 | Application        | 15 565 Ko |
|                      | Modalisa8_4Dv14.rsr         | 18/03/2014 16:23 | 4D Structure resou | 3 898 Ko  |
|                      | MonitorGraph.dll            | 13/11/2014 14:06 | Extension de l'app | 130 Ko    |
|                      | imsvcm90.dll                | 10/04/2008 22:52 | Extension de l'app | 220 Ko    |
|                      | imsvcp90.dll                | 11/04/2008 04:32 | Extension de l'app | 560 Ko    |
|                      | 🚳 msvcr90.dll               | 11/04/2008 04:32 | Extension de l'app | 641 Ko    |
|                      | pthreadVC2.dll              | 02/06/2014 11:01 | Extension de l'app | 34 Ko     |
|                      | ServerNet.dll               | 28/10/2014 14:05 | Extension de l'app | 490 Ko    |
|                      | SQLConnector.dll            | 28/10/2014 14:06 | Extension de l'app | 109 Ko    |
|                      | Salite.dll                  | 22/09/2014 06:22 | Extension de l'app | 407 Ko    |

Double-cliquer sur l'exécutable.

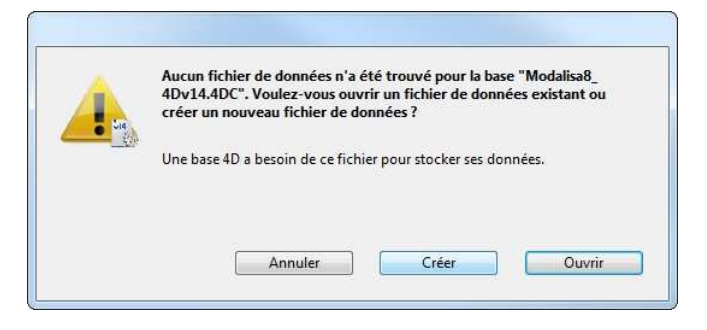

Cliquer sur Créer.

| Irganiser 🔻 Nouveau   | i dossier           |                  |                     |        | 888 + | 6 |
|-----------------------|---------------------|------------------|---------------------|--------|-------|---|
| Favoris               | Nom                 | Modifié le       | Туре                | Taille |       | - |
| Bibliothèques         | Resources           | 04/02/2015 15:37 | Dossier de fichiers |        |       |   |
| Groupe résidentiel    |                     |                  |                     |        |       |   |
| Vrdinateur            |                     |                  |                     |        |       |   |
| u Réseau              |                     |                  |                     |        |       |   |
| Nom du fichier : Moda | slisa8_X0000000.4DD |                  |                     |        |       |   |

Il est recommandé d'inscrire la date d'installation à la suite du nom de fichier Modalisa8 (par exemple Modalisa8\_150101), puis cliquer sur Enregistrer en restant dans le répertoire Database.

| 1210 |                                                                      |
|------|----------------------------------------------------------------------|
| •    | C:\Modalisa8\Database\Modalisa8_XXXXXXX.4DD<br>Cette base est vide.  |
|      | Voulez-vous importer un dossier de sauvegarde intégrale d'une base ? |
|      |                                                                      |
|      |                                                                      |
|      |                                                                      |
|      |                                                                      |
|      |                                                                      |
|      | Annuler OK                                                           |

### Cliquer sur Annuler.

| Nous esp   | érons que cette version d'évaluation répondra à votre attente.        |
|------------|-----------------------------------------------------------------------|
| Vous pou   | rrez transformer cette version d'évaluation en version d'exploitation |
| commerci   | ale ou en version Education et Recherche en acquérant un numéro de    |
| licence au | iprès de :                                                            |
| Kynos 3,   | rue des Montiboeurs                                                   |
| Fax 01 40  | 30 24 52                                                              |
| e-mail : m | odalisa@kynos.info                                                    |
| Les tarifs | de commercialisation et des informations complémentaires sur          |
| Modalisa   | sont disponibles sur notre site                                       |
| http://wv  | /w.modalisa.com.                                                      |

## Cliquer sur Entrer le numéro de licence.

| Utilisateur                    | Emmanuel Bartholo                               |   |
|--------------------------------|-------------------------------------------------|---|
| Etablissement/Société          | Kynos                                           | _ |
| Numéro de licence              | X00000000X                                      | _ |
| Ce contrat de licence de logic | iel doit être lu avant d'installer Modalisa. En |   |

Saisir le nom d'utilisateur et le nom d'Etablissement/Société. Ils doivent comporter un minimum de 3 caractères.

Le numéro de licence qui vous a été communiqué est à saisir dans le champ Numéro de licence en majuscule et sans espace.

Si vous avez acquis les fonctionnalités de mise en ligne de Modalisa, un second numéro de licence lié au premier vous a été communiqué. Il sera à saisir la première fois que vous cliquerez sur le bouton Intranet & Internet situé en bas à droite de tous les onglets. Pour que ces fonctionnalités soient opérationnelles, il sera peut-être nécessaire de paramétrer le pare-feu de Windows et/ou celui de votre antivirus.

Cliquer sur J'accepte les termes du contrat et je valide.

| <del>ک</del>                                                 | Annuler |
|--------------------------------------------------------------|---------|
| 1. Création                                                  |         |
| <ol> <li>Import d'un fichier au format : Modalisa</li> </ol> |         |

### Cliquer sur Création.

| C. B. M. M. C. C. C. C. C. C. C. C. C. C. C. C. C.                |                                         |                                                          |
|-------------------------------------------------------------------|-----------------------------------------|----------------------------------------------------------|
|                                                                   |                                         | Annuler OK                                               |
| Nom de la nouvelle enq                                            | Jete :                                  |                                                          |
| anticeren                                                         |                                         |                                                          |
| Commentaires :                                                    |                                         |                                                          |
|                                                                   |                                         | A                                                        |
|                                                                   |                                         |                                                          |
|                                                                   |                                         |                                                          |
|                                                                   |                                         | -                                                        |
| Identification de l'enq                                           | Jête                                    |                                                          |
| Numéro                                                            | 1                                       |                                                          |
| Identificateur                                                    | enquete1 1dd                            | Modifier                                                 |
|                                                                   |                                         |                                                          |
| Lors des accès Internet                                           | /Intranet l'identificateur sera utilisé | pour:                                                    |
| <ul> <li>le nom du dossier de<br/>le nom du formulaire</li> </ul> | HTML créé automatiquement lors d        | le la première publication                               |
| - ic nom du formulanc                                             | ponses lors de l'enregistrement d'u     | in questionnaire saisi dans un navigateur                |
| - l'identification des ré                                         |                                         | an destruction a sector and an international destruction |

Saisir Le nom de l'enquête et modifier si besoin son identificateur.

|          |                          |                      |                           |               | Rechercher                                                              |
|----------|--------------------------|----------------------|---------------------------|---------------|-------------------------------------------------------------------------|
| Enquêtes | Questions Données 🔓 Reco | dages Trextes 🖬 Anai | rses 🕼 Sous-populations 🛐 | Présentations | Plans                                                                   |
| Nom      |                          | Questions Répor      | ses ID HTML               |               | ENQUETES                                                                |
| Enquête  | 1                        |                      | enquete1_1                | ^ D           | Créer une enquête<br>Informations                                       |
|          |                          |                      |                           |               | Sauvegarde +<br>Lire Sauvegarde                                         |
|          |                          |                      |                           | •             | Exporter +<br>Importer +                                                |
|          |                          |                      |                           | 8°            | Créer une sous-enquête<br>Fusionner des enquêtes<br>Supprimer l'enquête |
|          |                          |                      |                           | 8             | Mots de passe                                                           |

Modalisa est prêt à être utilisé.

# Spécificités sur Windows Server

Si à son démarrage Modalisa se ferme, il faut faire reconnaître cette application dans la prévention de l'exécution des données.

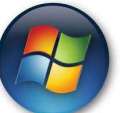

ou le bouton Démarrer et faire un

| clic droit sur Ordina |
|-----------------------|
|-----------------------|

Cliquer sur

| Dioc-notes                           | • |                    | 7                                                            |   |
|--------------------------------------|---|--------------------|--------------------------------------------------------------|---|
| Modalisa 7.0 afm                     |   |                    |                                                              |   |
| Jinternet Explorer                   | • | root               |                                                              |   |
| Invite de commandes                  |   | Documents          |                                                              |   |
| Gestion de l'ordinateur              |   | Ordinateur         | Ouvrir                                                       | Ť |
| v.                                   |   | Réseau 🦉           | Gérer                                                        |   |
|                                      |   | Panneau de con     | Connecter un lecteur réseau<br>Déconnecter un lecteur réseau |   |
|                                      |   | Périphériques et   | Afficher sur le Bureau<br>Renommer                           |   |
|                                      |   | Outils d'administ  | Propriétés                                                   |   |
|                                      |   | Aide et support    |                                                              |   |
|                                      |   | Exécuter           |                                                              |   |
| Tous les programmes                  |   | Sécurité de Window | s                                                            |   |
| echercher les programmes et fichiers | 0 | Fermer la session  |                                                              |   |

Dans les propriétés système cliquer sur Paramètres système avancés :

| <mark>₽</mark> Sys | stème                              |                                                     |                                                                                                | ×          |
|--------------------|------------------------------------|-----------------------------------------------------|------------------------------------------------------------------------------------------------|------------|
| 0                  | 🕥 🛛 🖳 🕶 Système et sécurité 👻      | - Système                                           | 👻 🔯 Rechercher 💋                                                                               | •          |
| Pa                 | age d'accueil du panneau de        | Informations système géné                           | rales                                                                                          |            |
| CC                 | onfiguration                       | Édition Windows                                     |                                                                                                |            |
| 🤫 Ge               | estionnaire de périphériques       | Windows Server 2008 R2 St                           | andard                                                                                         |            |
| 🛞 Pa               | aramètres d'utilisation à distance | Copyright © 2009 Microsoft<br>Tous droits réservés. | Corporation.                                                                                   |            |
| 🔫 Pa               | aramètres système avancés          | Service Pack 1                                      |                                                                                                |            |
|                    |                                    |                                                     |                                                                                                |            |
|                    |                                    |                                                     |                                                                                                |            |
|                    |                                    | Système                                             |                                                                                                |            |
|                    |                                    | Processeur :                                        | Intel(R) Core(TM) i5-2400 CPU @<br>3.10GHz 3.10 GHz                                            |            |
|                    |                                    | Mémoire installée (RAM) :                           | 16,0 Go                                                                                        |            |
|                    |                                    | Type du système :                                   | Système d'exploitation 64 bits                                                                 |            |
|                    |                                    | Stylet et fonction tactile :                        | La fonctionnalité de saisie tactile ou<br>avec un stylet n'est pas disponible sur<br>cet écran |            |
| V                  | oir aussi                          | Paramètres de nom d'ordinateur,                     | , de domaine et de groupe de travail ——                                                        |            |
| G                  | entre de maintenance               | Nom de l'ordinateur :                               | ns382008 🛞 Modifier les                                                                        |            |
| W                  | /indows Update                     | Nom complet :                                       | ns382008 paramètres                                                                            | <b>•</b> 1 |
|                    |                                    | National Action of a Parallel Action                |                                                                                                |            |

Cliquer sur l'onglet Paramètres système avancés puis cliquer sur Performances / Paramètres...:

| Propriétés système                                                               | ×                                             |
|----------------------------------------------------------------------------------|-----------------------------------------------|
| Nom de l'ordinateur                                                              | Matériel                                      |
| Paramètres système avancés                                                       | Utilisation à distance                        |
| Vous devez ouvrir une session d'administr<br>ces modifications.                  | ateur pour effectuer la plupart de            |
| Performances                                                                     |                                               |
| Effets visuels, planification du processeur<br>mémoire virtuelle                 | r, utilisation de la mémoire et               |
|                                                                                  | Paramètres                                    |
| Profil des utilisateurs<br>Paramètres du Bureau liés à votre ouvert              | ure de session<br>Paramètres                  |
| Démarrage et récupération<br>Informations de démarrage du système, d<br>débogage | le défaillance du système et de<br>Paramètres |
|                                                                                  | Variables d'environnement                     |
| OK                                                                               | Annuler Appliquer                             |

Dans l'onglet Prévention de l'exécution des données Ajouter l'application Modalisa puis Appliquer. Pour terminer cliquer sur OK :

| Options de performances                                                                                                   | ? × |
|----------------------------------------------------------------------------------------------------|-----|
| Effets visuels Avancé Prévention de l'exécution des données                                                               | 1   |
| La prévention de l'exécution des données vous aide à vous protéger des virus et autres risques de sécurité.               |     |
| C Activer la prévention d'exécution des données pour les programmes et les services Windows uniquement                    |     |
| Activer la prévention d'exécution des données pour tous les<br>programmes et les services, sauf ceux que je sélectionne : |     |
| Modalisa.exe                                                                                                    |     |
|                                                                                                    |     |
|                                                                                                    |     |
|                                                                                                    |     |
|                                                                                                    |     |
| Ajouter Supprimer                                                                                                    |     |
|                                                                                                    |     |
|                                                                                                    |     |
| OK Annuler Appliq                                                                                                    | uer |

Il faudra peut-être également faire un clic droit sur le raccourci Modalisa du bureau, sélectionner Propriétés, cliquer sur l'onglet Compatibilité et cocher « Exécuter ce programme en tant qu'administrateur ».

# Mise à jour de 7 en 8

L'installation de Modalisa 8 ne s'effectue pas par l'intermédiaire d'un installeur. Une fois le fichier décompacté, déposer le dossier Modalisa8 sur un disque local.

| Crdinateur 🕨         | OS (C:)  Modalisa8          |                  | • ++               | Recherche |
|----------------------|-----------------------------|------------------|--------------------|-----------|
| Organiser 🔻 📑 Ouvrir | Graver Nouveau dossier      |                  | . 8                | •         |
| 🚖 Favoris            | Nom                         | Modifié le       | Туре               | Taille    |
|                      | KernelIPC.dll               | 28/10/2014 14:05 | Extension de l'app | 222 K     |
| 📷 Bibliothèques      | 🚳 libcurl.dll               | 22/09/2014 06:25 | Extension de l'app | 198 K     |
|                      | ibeay32.dll                 | 22/09/2014 06:24 | Extension de l'app | 1 071 K   |
| 🜏 Groupe résidentiel | S libhunspell.dll           | 02/06/2014 11:01 | Extension de l'app | 367 K     |
|                      | 🚳 libxml2.dll               | 21/04/2012 15:18 | Extension de l'app | 961 K     |
| 📜 Ordinateur         | libxslt.dll                 | 21/04/2012 15:19 | Extension de l'app | 166 K     |
|                      | Microsoft.VC90.CRT.manifest | 11/04/2008 04:37 | Fichier MANIFEST   | 2 K       |
| 年 Réseau             | Modalisa8_4Dv14.exe         | 02/02/2015 07:28 | Application        | 15 565 K  |
|                      | Modalisa8_4Dv14.rsr         | 18/03/2014 16:23 | 4D Structure resou | 3 898 K   |
|                      | MonitorGraph.dll            | 13/11/2014 14:06 | Extension de l'app | 130 K     |
|                      | 🚳 msvcm90.dll               | 10/04/2008 22:52 | Extension de l'app | 220 K     |
|                      | imsvcp90.dll                | 11/04/2008 04:32 | Extension de l'app | 560 K     |
|                      | imsvcr90.dll                | 11/04/2008 04:32 | Extension de l'app | 641 K     |
|                      | pthreadVC2.dll              | 02/06/2014 11:01 | Extension de l'app | 34 K      |
|                      | ServerNet.dll               | 28/10/2014 14:05 | Extension de l'app | 490 K     |
|                      | SQLConnector.dll            | 28/10/2014 14:06 | Extension de l'app | 109 K     |
|                      | Sqlite.dll                  | 22/09/2014 06:22 | Extension de l'app | 407 K     |

#### Double-cliquer sur l'exécutable.

| Lie | Aucun fichier de données n'a été trouvé pour la base "Modalisa8_<br>4Dv14.4DC". Voulez-vous ouvrir un fichier de données existant ou<br>créer un nouveau fichier de données ? |
|-----|----------------------------------------------------------------------------------------------------|
|     | Une base 4D a besoin de ce fichier pour stocker ses données.                                                                                                    |
|     |                                                                                                    |
|     |                                                                                                    |

#### Cliquer sur Créer.

| ~                    |                            |           |                  |                     |        |              | _ |
|----------------------|----------------------------|-----------|------------------|---------------------|--------|--------------|---|
| Organiser 🔻 Nou      | veau dossier               |           |                  |                     |        | <b>3</b> Ξ • |   |
| 👉 Favoris            |                            | Nom       | Modifié le       | Туре                | Taille |              |   |
|                      |                            | Resources | 04/02/2015 15:37 | Dossier de fichiers |        |              |   |
| 潯 Bibliothèques      |                            |           |                  |                     |        |              |   |
| 👶 Groune résidentiel |                            |           |                  |                     |        |              |   |
|                      |                            |           |                  |                     |        |              |   |
| 💺 Ordinateur         |                            |           |                  |                     |        |              |   |
| Diama .              |                            |           |                  |                     |        |              |   |
| - Neseau             |                            |           |                  |                     |        |              |   |
|                      |                            |           |                  |                     |        |              |   |
|                      |                            |           |                  |                     |        |              |   |
|                      |                            |           |                  |                     |        |              |   |
|                      |                            |           |                  |                     |        |              |   |
| Nom du fichier : N   | Aodalisa8_XXXXXXXAD        | D         |                  |                     |        |              |   |
| Type: 4              | D Data File (*.4dd;*.data) |           |                  |                     |        |              |   |

Il est recommandé d'inscrire la date d'installation à la suite du nom de fichier Modalisa8 (par exemple Modalisa8\_150101), puis cliquer sur Enregistrer en restant dans le répertoire Database.

| Confirmer |                                                                                                    |
|-----------|----------------------------------------------------------------------------------------------------|
| A         | "C:\Modalisa8\Database\Modalisa8_XXXXXXX.4DD"<br>Cette base est vide.<br>Voulez-vous importer un dossier de sauvegarde intégrale d'une base ? |
|           | Annuler OK                                                                                                    |

Cliquer sur Annuler.

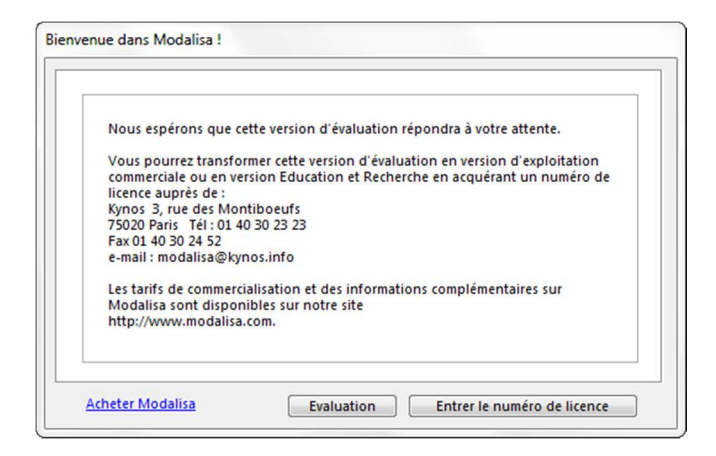

Cliquer sur Entrer le numéro de licence.

| Utilisateur                                                                                                    | Emmanuel Bartholo                                                                                                    |
|----------------------------------------------------------------------------------------------------|----------------------------------------------------------------------------------------------------|
| Etablissement/Société                                                                                                    | Kynos                                                                                                    |
| Numéro de licence                                                                                                    | X00000000X                                                                                                    |
| cliquant sur le bouton "J'acce<br>licence. Cette acception est co<br>spécifique qui vous est attribu<br>lesdits termes, cliquez sur "ref<br>des Montiboeufs 75020, accol | pte et je valide", vous acceptez les termes de cette<br>nfirmée par la saisie du numéro de licence<br>Jé par l'éditeur. Si vous n'êtes pas d'accord avec<br>user" et restituez le logiciel à l'éditeur : Kynos 3, rue<br>mpagnée de la facture d'achat. Dans le cas d'un |

Saisir le nom d'utilisateur et le nom d'Etablissement/Société. Ils doivent comporter un minimum de 3 caractères.

Le numéro de licence qui vous a été communiqué est à saisir dans le champ Numéro de licence en majuscule et sans espace.

Si vous avez acquis les fonctionnalités de mise en ligne de Modalisa, un second numéro de licence lié au premier vous a été communiqué. Il sera à saisir la première fois que vous cliquerez sur le bouton Intranet & Internet situé en bas à droite de tous les onglets. Pour que ces fonctionnalités soient opérationnelles, il sera peut-être nécessaire de paramétrer le pare-feu de Windows et/ou celui de votre antivirus.

Cliquer sur J'accepte les termes du contrat et je valide.

| 8                                           | Annuler |
|---------------------------------------------|---------|
| 1. Création                                 |         |
| 2. Import d'un fichier au format : Modalisa |         |

Cliquer sur Import d'un fichier au format : Modalisa.

| John Sauvegaldes V/         |             |                  | • • • • • • • • • • • • • • • • • • • | cher dans i sauvegarae. |
|-----------------------------|-------------|------------------|---------------------------------------|-------------------------|
| Drganiser 🔻 Nouveau dossier |             |                  |                                       | E • 🗊                   |
| 🚖 Favoris                   | Nom         | Modifié le       | Туре                                  | Taille                  |
|                             | demo1.mls   | 28/11/2014 09:49 | Fichier MLS                           | 109 Ko                  |
| 浔 Bibliothêques             | demo2.mls   | 28/11/2014 09:49 | Fichier MLS                           | 116 Ko                  |
|                             | 📄 demo5.mls | 28/11/2014 09:49 | Fichier MLS                           | 108 Ko                  |
| 🜏 Groupe résidentiel        |             |                  |                                       |                         |
| 📮 Ordinateur                |             |                  |                                       |                         |
| 📬 Réseau                    |             |                  |                                       |                         |
|                             |             |                  |                                       |                         |
| Nom du fichier : d          | demo1.mls   |                  | <ul> <li>Sauvega</li> </ul>           | rde en format spécifiqu |

Sélectionner une sauvegarde d'enquête créée en version 7 et cliquer sur Ouvrir.

| <br>Fichier créé le 28<br>Enquête : "Exemp<br>alimentaires"<br>Questionnaires s | /11/2014<br>ole 1 : Habitudes<br>aisis : 264 |
|---------------------------------------------------------------------------------|----------------------------------------------|
| Annuler                                                                         | Continuer                                    |

Cliquer sur Continuer.

| ) Enquêtes      | Quartions Bonnées & Peros      | tanas T. Tavtas | Analyses        | Sour nonulati        | nne 🐨 Précentations | JAL P | Rechercher                                                                                                    |
|-----------------|--------------------------------|-----------------|-----------------|----------------------|---------------------|-------|----------------------------------------------------------------------------------------------------|
| Nom<br>1 Exempl | i Habludes almentares          | Questions<br>24 | Réponses<br>264 | ID HTML<br>demothaba |                     |       | ENQUETES<br>Créer une enquête<br>Informations<br>Sauvegarde<br>Exporter<br>Importer<br>Créer une sous-enquête<br>Supprimer fenguêtes<br>Supprimer fenguêtes<br>Mots de paase |
| <               | er 📑 Actualiser 🛛 🖪 Options de | liste           |                 |                      |                     | •••   | ntranet & Internet                                                                                                    |

Recommencer l'opération de lecture de sauvegarde pour chaque enquête à rapatrier.

# Mise à jour de v6 et antérieures en v8

IMPORTANT : Le saut technologique entre les versions antérieures (v6, v5...) et la 8 étant assez conséquent, un module doit être installé permettant de convertir les fichiers de sauvegardes avant leur intégration dans une version 8. De plus, les présentations créées jusqu'à la version 6 incluse ne peuvent pas être reprises dans la version 8.

Après avoir téléchargé et décompacté le fichier Transfert\_v6v8.zip, double-cliquer sur Transfert\_v6v8.exe. Un dossier Modalisa7 va être créé à la racine du disque.

Au lancement de cette version, un message apparaîtra demandant de mettre à jour en v13. Cliquer sur OK.

Mentionner vos nom et organisme ainsi que le numéro de licence spéciale au transfert : L5627S7L8D

Supprimer toutes les enquêtes de démonstration se trouvant par défaut dans l'onglet Enquêtes et relire dans cette version toutes les sauvegardes de vos enquêtes que vous souhaitez transférer en v8.

Créer un répertoire pour y stocker les fichiers de sauvegarde.

| Drganiser 🔻 Inclure dans la | bibliothèque 🔻 | Partager avec 🔻 | Nouveau dossier      |      | 8EE 👻 | F11 (  |
|-----------------------------|----------------|-----------------|----------------------|------|-------|--------|
| 🚖 Favoris                   | Nom            | ^               | Modifié le           | Туре |       | Taille |
| 浔 Bibliothèques             |                |                 | Le dossier est vide. |      |       |        |
| 🌏 Groupe résidentiel        |                |                 |                      |      |       |        |
| yordinateur                 |                |                 |                      |      |       |        |
| 🗣 Réseau                    |                |                 |                      |      |       |        |
|                             |                |                 | m                    |      |       |        |

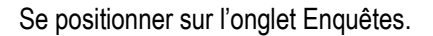

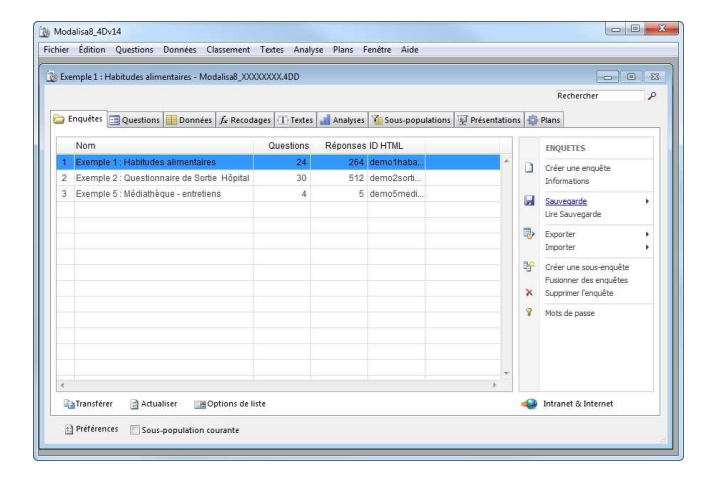

Cliquer sur Sauvegarde.

| Structure de l'enquête                         |
|------------------------------------------------|
| Données seulement                              |
| Ensemble de l'enquête - Présentations exclues  |
| Ensemble de l'enquête - Présentations incluses |
| Sauvegarde des dictionnaires                   |
| Sauvegarde intégrale de la base                |
| Détail des options                             |

Sélectionner Sauvegarde intégrale de la base.

|     | Bureau                   |
|-----|--------------------------|
|     | Bibliothèques            |
| Det | Groupe résidentiel       |
| D   | Dell-EB                  |
| P   | Ordinateur               |
| ÞG  | Réseau                   |
| ▶ 🖳 | Panneau de configuration |
| 10  | Corbeille                |
| Þ   | 2                        |
|     | 3                        |
| ۵ 🕽 | Bureau                   |
|     | Sauvegarde_Base          |

#### Sélectionner le répertoire et cliquer sur OK.

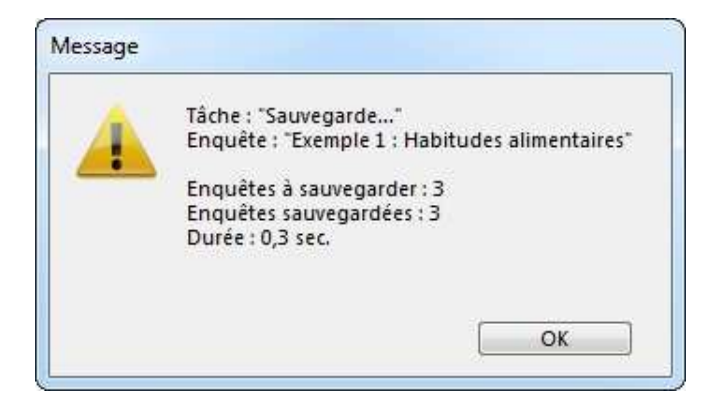

#### Cliquer sur OK.

L'installation de Modalisa 8 ne s'effectue pas par l'intermédiaire d'un installeur. Une fois le fichier décompacté, déposer le dossier Modalisa8 sur un disque local.

| Irganiser 🔻 🗟 Ouvrir | Graver Nouveau dossier      |                  | 15                 | • 60               |  |
|----------------------|-----------------------------|------------------|--------------------|--------------------|--|
| Favoris              | Nom                         | Modifié le       | Туре               | Taille             |  |
|                      | KemelIPC.dll                | 28/10/2014 14:05 | Extension de l'ann | 222 Ko             |  |
| Bibliothèques        | libcurl.dll                 | 22/09/2014 06:25 | Extension de l'app | 198 Ko             |  |
|                      | libeay32.dll                | 22/09/2014 06:24 | Extension de l'app | 1 071 Ko<br>367 Ko |  |
| 🕹 Groupe résidentiel | S libhunspell.dll           | 02/06/2014 11:01 | Extension de l'app |                    |  |
|                      | libxml2.dll                 | 21/04/2012 15:18 | Extension de l'app | 961 Ko             |  |
| Vrdinateur           | libxslt.dll                 | 21/04/2012 15:19 | Extension de l'app | 166 Ko             |  |
|                      | Microsoft.VC90.CRT.manifest | 11/04/2008 04:37 | Fichier MANIFEST   | 2 Ko               |  |
| Réseau               | Modalisa8_4Dv14.exe         | 02/02/2015 07:28 | Application        | 15 565 Ko          |  |
|                      | Modalisa8_4Dv14.rsr         | 18/03/2014 16:23 | 4D Structure resou | 3 898 Ko           |  |
|                      | MonitorGraph.dll            | 13/11/2014 14:06 | Extension de l'app | 130 Ko             |  |
|                      | imsvcm90.dll                | 10/04/2008 22:52 | Extension de l'app | 220 Ko             |  |
|                      | imsvcp90.dll                | 11/04/2008 04:32 | Extension de l'app | 560 Ko             |  |
|                      | 🚳 msvcr90.dll               | 11/04/2008 04:32 | Extension de l'app | 641 Ko             |  |
|                      | pthreadVC2.dll              | 02/06/2014 11:01 | Extension de l'app | 34 Ko              |  |
|                      | ServerNet.dll               | 28/10/2014 14:05 | Extension de l'app | 490 Ko             |  |
|                      | SQLConnector.dll            | 28/10/2014 14:06 | Extension de l'app | 109 Ko             |  |
|                      | Solite.dll                  | 22/09/2014 06:22 | Extension de l'app | 407 Ko             |  |

Double-cliquer sur l'exécutable.

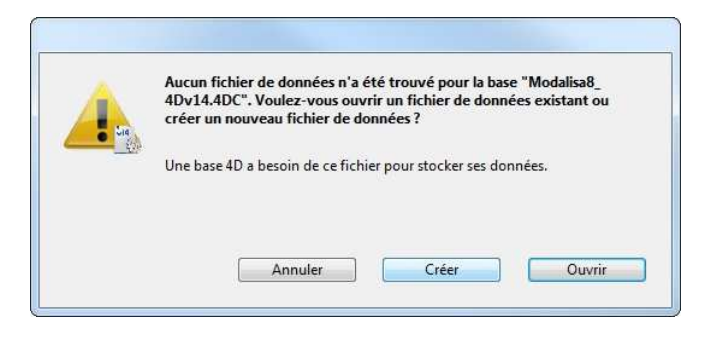

Cliquer sur Créer.

|                                |           |                  |                     |        | 0            |   |
|--------------------------------|-----------|------------------|---------------------|--------|--------------|---|
| rganiser 🔻 Nouveau dossier     |           |                  |                     |        | 9 <b>2</b> • | 1 |
| Favoris                        | Nom       | Modifié le       | Туре                | Taille |              |   |
|                                | Resources | 04/02/2015 15:37 | Dossier de fichiers |        |              |   |
| Bibliothèques                  |           |                  |                     |        |              |   |
| Conversion                     |           |                  |                     |        |              |   |
| oroupe residentiel             |           |                  |                     |        |              |   |
| Ordinateur                     |           |                  |                     |        |              |   |
|                                |           |                  |                     |        |              |   |
| Réseau                         |           |                  |                     |        |              |   |
|                                |           |                  |                     |        |              |   |
|                                |           |                  |                     |        |              |   |
|                                |           |                  |                     |        |              |   |
|                                |           |                  |                     |        |              |   |
| Nom du fichier : Modalisa8 XXX | DODOX4DD  |                  |                     |        |              | _ |
|                                |           |                  |                     |        |              | - |

Il est recommandé d'inscrire la date d'installation à la suite du nom de fichier Modalisa8 (par exemple Modalisa8\_150101), puis cliquer sur Enregistrer en restant dans le répertoire Database.

| "C:\Modalisa8\Database\Modalisa8_XXXXXXX.4DD"                        |
|----------------------------------------------------------------------|
| Cette base est vide.                                                 |
| Voulez-vous importer un dossier de sauvegarde intégrale d'une base ? |
|                                                                      |
|                                                                      |
|                                                                      |
|                                                                      |
|                                                                      |
|                                                                      |
|                                                                      |
|                                                                      |
| Annuler                                                              |
|                                                                      |
|                                                                      |

Cliquer sur OK.

| . E   | lureau                   |
|-------|--------------------------|
|       | Bibliothèques            |
| Þ 🖏   | Groupe résidentiel       |
| DB    | Dell-EB                  |
| Þ 🜉   | Ordinateur               |
| Þ 🖣   | Réseau                   |
| ۵ 📭   | Panneau de configuration |
| 0     | Corbeille                |
| Þ ]]] | 2                        |
|       | 3                        |
| ۵ 🚺   | Bureau                   |
|       | Sauvegarde_Base          |

Sélectionner le répertoire contenant la sauvegarde intégrale et cliquer sur OK.

| Nous esp   | érons que cette version d'évaluation répondra à votre attente.        |
|------------|-----------------------------------------------------------------------|
| Vous pou   | rrez transformer cette version d'évaluation en version d'exploitation |
| commerci   | ale ou en version Education et Recherche en acquérant un numéro de    |
| Kynos 3    | rue des Montiboeufs                                                   |
| 75020 Par  | is Tél: 01 40 30 23 23                                                |
| Fax 01 40  | 30 24 52                                                              |
| e-mail: m  | odalisa@kynos.info                                                    |
| Les tarifs | de commercialisation et des informations complémentaires sur          |
| Modalisa   | sont disponibles sur notre site                                       |
| http://ww  | /w.modalisa.com.                                                      |

#### Cliquer sur Entrer le numéro de licence.

|                       | Emmanuel Bartholo                          |
|-----------------------|--------------------------------------------|
| Etablissement/Société | Kynos                                      |
| Numéro de licence     | X00000000X                                 |
|                       | nfirmée par la caisie du numéro de licence |

Saisir le nom d'utilisateur et le nom d'Etablissement/Société. Ils doivent comporter un minimum de 3 caractères.

Le numéro de licence qui vous a été communiqué est à saisir dans le champ Numéro de licence en majuscule et sans espace.

Si vous avez acquis les fonctionnalités de mise en ligne de Modalisa, un second numéro de licence lié au premier vous

a été communiqué. Il sera à saisir la première fois que vous cliquerez sur le bouton Intranet & Internet situé en bas à droite de tous les onglets. Pour que ces fonctionnalités soient opérationnelles, il sera peut-être nécessaire de paramétrer le pare-feu de Windows et/ou celui de votre antivirus.

Cliquer sur J'accepte les termes du contrat et je valide.

|     |                                             |             |          |                  |                 |            | Rechercher J                                                         |
|-----|---------------------------------------------|-------------|----------|------------------|-----------------|------------|----------------------------------------------------------------------|
| ) E | nquètes 🔄 Questions 🛄 Données ∫ Recoda      | ages Textes | Analyses | Sous-populations | I Présentations | 🚯 Pla      | ns                                                                   |
|     | Nom                                         | Questions   | Réponses | ID HTML          |                 | E          | NQUETES                                                              |
| 1   | Exemple 1 : Habitudes alimentaires          | 24          | 264      | demo1haba        | <b>^</b>        | 0.0        | réer une encuôte                                                     |
| 2   | Exemple 2 : Questionnaire de Sortie Hôpital | 30          | 512      | demo2sorti       |                 | Ir         | formations                                                           |
| 3   | Exemple 5 : Médiathèque - entretiens        | 4           | 5        | demo5medi        |                 |            | auvegarde +                                                          |
|     |                                             |             |          |                  |                 | Тр<br>По   | xporter +                                                            |
|     |                                             |             |          |                  |                 | Fi<br>X Si | réer une sous-enquête<br>usionner des enquêtes<br>upprimer l'enquête |
|     |                                             |             |          |                  |                 | 8 M        | ots de passe                                                         |
|     |                                             |             |          |                  |                 |            |                                                                      |

Toutes les enquêtes ont ainsi été chargées.

Modalisa est prêt à être utilisé.

# Mise à jour intermédiaire de 8 en 8

En cas d'installation d'une version intermédiaire de la 8, toutes les enquêtes présentes dans l'onglet principal peuvent être chargées en une seule fois.

Créer un répertoire pour y stocker les fichiers de sauvegarde.

| Organiser 🔻 🛛 Inclure dans la                           | a bibliothèque 🔻 | Partager avec 🔻 | Nouveau dos        | sier | 122 - |        |
|---------------------------------------------------------|------------------|-----------------|--------------------|------|-------|--------|
| 🙀 Favoris                                               | Nom              | ^               | Modifié le         | Туре |       | Taille |
| 🕽 Bibliothèques<br>🔏 Groupe résidentiel<br>🕦 Ordinateur |                  |                 | Le dossier est vic | le.  |       |        |
| 🗣 Réseau                                                |                  |                 |                    |      |       |        |

Dans la version précédente de Modalisa8, se positionner sur l'onglet Enquêtes.

|     | ipic 1 manuales annemanes modelises, inc    |               |          |                  |              |     |                        |
|-----|---------------------------------------------|---------------|----------|------------------|--------------|-----|------------------------|
|     |                                             |               |          |                  |              |     | Rechercher             |
| En  | nquètes 🔄 Questions 🔝 Données 🕼 Recoc       | ages T Textes | Analyses | Cous-populations | Présentation | s 🚯 | Plans                  |
| 1   | Nom                                         | Questions     | Réponses | ID HTML          |              |     | ENQUETES               |
| 1   | Exemple 1 : Habitudes alimentaires          | 24            | 264      | demo1haba        | *            | n   | Cráer une encuête      |
| 2   | Exemple 2 : Questionnaire de Sortie Hôpital | 30            | 512      | demo2sorti       |              | -   | Informations           |
| 3 1 | Exemple 5 : Médiathèque - entretiens        | 4             | 5        | demo5medi        |              |     | Sauvegarde             |
|     |                                             |               |          |                  |              |     | Lire Sauvegarde        |
|     |                                             |               |          |                  |              | -   | Exporter<br>Importer   |
|     |                                             |               |          |                  |              | P   | Créer une sous-enquête |
|     |                                             |               |          |                  |              | x   | Supprimer l'enquête    |
|     |                                             |               |          |                  |              | 8   | Mots de passe          |
|     |                                             |               |          |                  |              |     |                        |
|     |                                             |               |          |                  |              |     |                        |
|     |                                             |               |          |                  | -            |     |                        |
|     |                                             |               |          |                  | э.           |     |                        |

Cliquer sur Sauvegarde.

| Structure de l'enquête                         |
|------------------------------------------------|
| Données seulement                              |
| Ensemble de l'enquête - Présentations exclues  |
| Ensemble de l'enquête - Présentations incluses |
| Sauvegarde des dictionnaires                   |
| Sauvegarde intégrale de la base                |
| Détail des options                             |

Sélectionner Sauvegarde intégrale de la base.

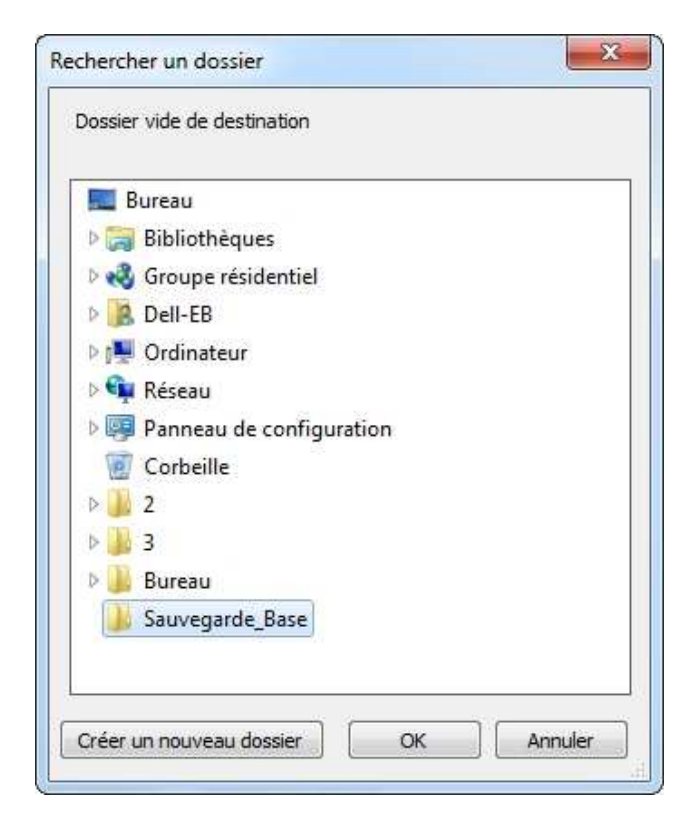

Sélectionner le répertoire et cliquer sur OK.

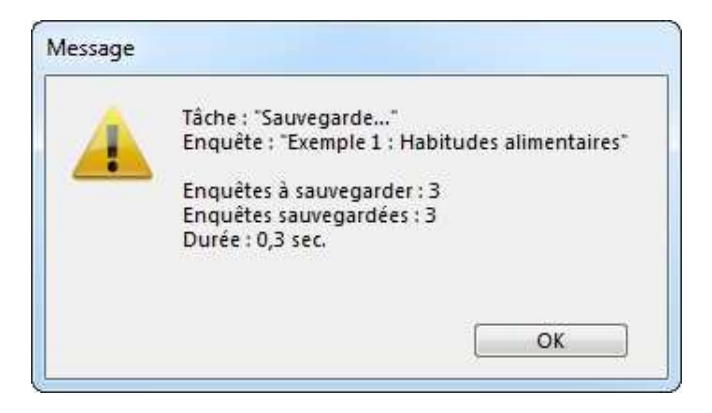

Cliquer sur OK.

Une fois le fichier de la nouvelle version de Modalisa8 décompacté, le renommer en y ajoutant la date du jour et le déposer le dossier sur un disque local.

| Organiser 🔹 📑 Ouvrir | Graver Nouveau dossier      |                                                                                                    | . 88               | • 🖬       |
|----------------------|-----------------------------|----------------------------------------------------------------------------------------------------|--------------------|-----------|
| 🔆 Favoris            | Nom                         | Modifié le                                                                                                    | Туре               | Taille    |
|                      | KernelIPC.dll               | 28/10/2014 14:05                                                                                                    | Extension de l'app | 222 Ko    |
| 🗃 Bibliothêques      | ibcurl.dll                  | 22/09/2014 06:25                                                                                                    | Extension de l'app | 198 Ko    |
|                      | ibeay32.dll                 | 22/09/2014 06:24                                                                                                    | Extension de l'app | 1 071 Ko  |
| 🍣 Groupe résidentiel | S libhunspell.dll           | 02/06/2014 11:01                                                                                                    | Extension de l'app | 367 Ko    |
|                      | 🚳 libxml2.dll               | 21/04/2012 15:18                                                                                                    | Extension de l'app | 951 Ko    |
| Ordinateur           | ibxslt.dll                  | 21/04/2012 15:19                                                                                                    | Extension de l'app | 166 Ko    |
|                      | Microsoft.VC90.CRT.manifest | 11/04/2008 04:37                                                                                                    | Fichier MANIFEST   | 2 Ko      |
| 🙀 Réseau             | Modalisa8_4Dv14.exe         | 02/02/2015 07:28                                                                                                    | Application        | 15 565 Ko |
|                      | Modalisa8_4Dv14.rsr         | IEE         ■         ■         ■         ■         ■         ■         ■         ■         ■         ■         ■         ■         ■         ■         ■         ■         ■         ■         ■         ■         ■         ■         ■         ■         ■         ■         ■         ■         ■         ■         ■         ■         ■         ■         ■         ■         ■         ■         ■         ■         ■         ■         ■         ■         ■         ■         ■         ■         ■         ■         ■         ■         ■         ■         ■         ■         ■         ■         ■         ■         ■         ■         ■         ■         ■         ■         ■         ■         ■         ■         ■         ■         ■         ■         ■         ■         ■         ■         ■         ■         ■         ■         ■         ■         ■         ■         ■         ■         ■         ■         ■         ■         ■         ■         ■         ■         ■         ■         ■         ■         ■         ■         ■         ■         ■         ■                                                             |                    |           |
|                      | MonitorGraph.dll            | 13/11/2014 14:06                                                                                                    | Extension de l'app | 130 Ko    |
|                      | msvcm90.dll                 | 10/04/2008 22:52                                                                                                    | Extension de l'app | 220 Ko    |
|                      | S msvcp90.dll               | IEE         ●         IEE         ●         IEE         ○         IEE         ○         IEE         IEE         IEE <th< td=""></th<> |                    |           |
|                      | 🚳 msvcr90.dll               | 11/04/2008 04:32                                                                                                    | Extension de l'app | 641 Ko    |
|                      | pthreadVC2.dll              | 02/06/2014 11:01                                                                                                    | Extension de l'app | 34 Ko     |
|                      | ServerNet.dll               | 28/10/2014 14:05                                                                                                    | Extension de l'app | 490 Ko    |
|                      | SQLConnector.dll            | 28/10/2014 14:06                                                                                                    | Extension de l'app | 109 Ko    |
|                      | 🚳 salite.dll                | 22/09/2014 06:22                                                                                                    | Extension de l'app | 407 Ko    |

Double-cliquer sur l'exécutable.

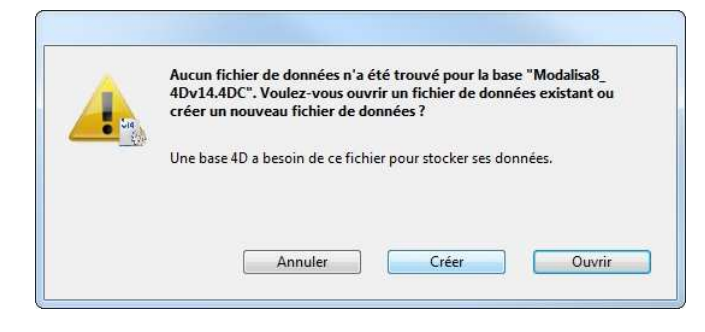

## Cliquer sur Créer.

| Organiser 🔻 No     | uveau dossier               |             |                  |                     |        | 8≣ ▼ | 6 |
|--------------------|-----------------------------|-------------|------------------|---------------------|--------|------|---|
| 🚖 Favoris          |                             | Nom         | Modifié le       | Туре                | Taille |      |   |
|                    |                             | 3 Resources | 04/02/2015 15:37 | Dossier de fichiers |        |      |   |
| Bibliothèques      |                             |             |                  |                     |        |      |   |
| 🖁 Groupe résidenti | el                          |             |                  |                     |        |      |   |
| Ordinateur         |                             |             |                  |                     |        |      |   |
| 🙀 Réseau           |                             |             |                  |                     |        |      |   |
|                    |                             |             |                  |                     |        |      |   |
|                    |                             |             |                  |                     |        |      |   |
| Nom du fichier :   | Modalisa8_XXXXXXXXADD       |             |                  |                     |        |      |   |
| Tune -             | 4D Data File (*.4dd:*.data) |             |                  |                     |        |      |   |

Il est recommandé d'inscrire la date d'installation à la suite du nom de fichier Modalisa8 (par exemple Modalisa8\_150101), puis cliquer sur Enregistrer en restant dans le répertoire Database.

| <br>"C:\Modalisa8\Database\Modalisa8_XXXXXXX.4DD"                    |
|----------------------------------------------------------------------|
| Cette base est vide.                                                 |
| Voulez-vous importer un dossier de sauvegarde intégrale d'une base ? |
|                                                                      |
|                                                                      |
|                                                                      |
|                                                                      |
| ( ) ( ) ( ) ( ) ( ) ( ) ( ) ( ) ( ) ( )                              |
| Annuler OK                                                           |

## Cliquer sur OK.

| chercher un dossier         |         |
|-----------------------------|---------|
| Dossier vide de destination |         |
| 🧮 Bureau                    |         |
| Bibliothèques               |         |
| Groupe résidentiel          |         |
| Dell-EB                     |         |
| 🖻 🜉 Ordinateur              |         |
| 🖻 👊 Réseau                  |         |
| Panneau de configuration    |         |
| 🗑 Corbeille                 |         |
| Þ 퉲 2                       |         |
| Þ 👪 3                       |         |
| 🖻 鷆 Bureau                  |         |
| 🍌 Sauvegarde_Base           |         |
|                             |         |
|                             | 124 / Y |
| Créer un nouveau dossier OK | Annuler |

Sélectionner le répertoire contenant la sauvegarde intégrale et cliquer sur OK.

|   |                                             |                |          |                  | Rechercher      |             |                                                                      |   |
|---|---------------------------------------------|----------------|----------|------------------|-----------------|-------------|----------------------------------------------------------------------|---|
| E | nquêtes 🔄 Questions 🔠 Données 🞜 Recod       | lages T Textes | Analyses | Sous-populations | 更 Présentations | 🚯 Pla       | ins                                                                  |   |
|   | Nom                                         | Questions      | Réponses | ID HTML          |                 | E           | NQUETES                                                              |   |
| 1 | Exemple 1 : Habitudes alimentaires          | 24             | 264      | demo1haba        | ·               | 1 0         | Créer une enquête                                                    |   |
| 2 | Exemple 2 : Questionnaire de Sortie Hôpital | 30             | 512      | demo2sorti       |                 | Ir          | nformations                                                          |   |
| 3 | Exemple 5 : Médiathèque - entretiens        | 4              | 5        | demo5medi        |                 |             | auvegarde<br>re Sauvegarde                                           | ŀ |
|   |                                             |                |          |                  |                 | Ъ е<br>Б    | xporter<br>nporter                                                   | • |
|   |                                             |                |          |                  |                 | F<br>X<br>S | réer une sous-enquête<br>usionner des enquêtes<br>upprimer l'enquête |   |
|   |                                             |                |          |                  | *               | 8 1         | Mots de passe                                                        |   |

Toutes les enquêtes ont ainsi été chargées.

# Entretien

Afin que les sauvegardes automatiques fonctionnent et que le fichier d'historique soit conservé, toutes les enquêtes doivent être créées et analysées dans le fichier de données créé lors de l'installation. Le nom de ce fichier est « Modalisa8\_XXXX.4DD » et doit être conservé dans le répertoire Database du dossier Modalisa8.

Dans tous les cas, ne jamais oublier de faire des sauvegardes des enquêtes en cours de traitement en cas de problème grave tel qu'un crash de disque dur. Ces sauvegardes doivent de ce fait être impérativement enregistrées sur un support externe au disque local.